## LANGATTOMIEN VERKKOJEN (wifi) käyttöönotto

## Uudessa valokuitupääteessänne (Innbox) on myös langattomien verkkojen tukiasema (wifi 2.4 GHz ja 5 GHz). Mikäli haluat ottaa langattomat verkot käyttöön, toimi seuraavasti:

- 1. Liitä tietokoneesi johonkin valokuitupäätteen neljästä LAN-portista (keltaiset liittimet) cat verkkokaapelilla.
  - a. Avaa tietokoneesi selain ja kirjoita selaimen osoitekenttään langattomien verkkojen hallintaosoite: 192.168.1.1 ja kirjaudu
  - b. Käyttäjätunnus: user
  - c. Salasana: user ja paina Kirjaudu Sisään -painiketta.

| nttp://192.168.1. | 1                  |                 |  |
|-------------------|--------------------|-----------------|--|
| ivustoon muod     | ostamasi yhteys ei | ole yksityinen. |  |
| äyttäjätunnus     |                    |                 |  |
|                   |                    |                 |  |
| alasana           |                    |                 |  |

2. Kun olet päässyt kirjautumaan hallintanäkymään, valitse kohta Wireless -> 2,4 GHz ja laita rasti valintaruutuun "Enable Wireless"

| Device Info<br>Advanced Setup<br>Wireless<br>2.4 GHz<br>5 GHz<br>Mesh<br>Voice<br>Management<br>Looput | Wireless - Basic<br>This page allows you to configure basic features of the wireless UAN interface.<br>requirements.<br>Cital: Accellisticate is configure the basic wireless options.<br>Enable Wireless<br>Apply/Save |
|----------------------------------------------------------------------------------------------------|----------------------------------------------------------------------------------------------------|

3. Voit antaa haluamasi verkkonimen (SSID) ja tallenna muutokset Apply/Save -painikkeella. Nimessä ei saa olla ääkkösiä.

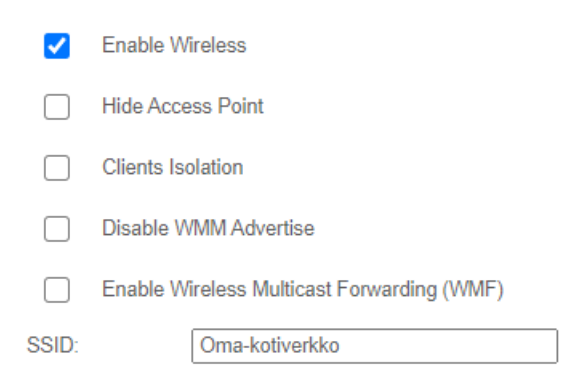

4. Tee kohdat 2. ja 3. uudelleen jos määrität myös WiFi 5G Hz:n käyttöön. Huom! Aluksi valitse kohta Wireless -> 5 GHz

- 5. Voit vaihtaa verkkojen salasanat vastaavasti haluamaksesi kohdassa: Wireless -> 2,4 GHz -> Security ja Wireless -> 5 GHz -> Security:
- 6. <u>Click here to display</u> näyttää tämänhetkisen salasanan kohdassa WPA/WAPI passphrase:

| INN<br>WORLD IN A BOX.                      | NBOX2842007904                                                                                                    |                    |
|---------------------------------------------|----------------------------------------------------------------------------------------------------|--------------------|
| Device Info                                 | Wireless Security                                                                                                    |                    |
| Advanced Setup<br>Wireless<br>2.4 GHz       | This page allows you to configure security features of the wireless LAN interface.<br>You may setup configuration manually<br>OR<br>through WiFI Proted Setup(MPS)<br>Note: When both STA PIN and Authorized MAC are empty, PBC is used. If Hide Access Point enabled or Mac filter list is empty with "allow" chosen, WPS;<br>Note: When both STA PIN and Authorized MAC are empty, PBC is used. If Hide Access Point enabled or Mac filter list is empty with "allow" chosen, WPS; | 2 will be disabled |
| Basic<br>Security<br>MAC Filter             | WPS Setup<br>Enable WPS Disabled V                                                                                                    |                    |
| Wireless Bridge<br>Advanced<br>Station Info | Manual Setup AP                                                                                                    |                    |
| 5 GHz<br>Mesh                               | You can set the network authentication method, selecting data encryption,<br>specify whether a network key is required to authenticate to this wireless network and specify the encryption strength.<br>Click "Apply/Save" when done.                                                                                                    |                    |
| voice<br>Management                         | Select SSID: Innbox-internet-8d32cf v                                                                                                    |                    |
| Logout                                      | Network Authentication: WPA2 -PSK   Protected Management Frames: Disabled    WPAWAPI passphrase: Click here to display   WPA Group Rekey Intervat: 0   WPAWAPI Encryption: AES    WEP Encryption: Disabled                                                                                                    |                    |

- 7. Anna haluamasi salasana kohdassa WPA/WAPI passphrase: ja tallenna **Apply/Save** painikkeella. Salasanassa on oltava vähintään 8 merkkiä (numeroita, kirjaimia, erikoismerkkejä, ei ääkkösiä).
- 8. Huom! Salasanat voi muuttaa langattomille verkoille 2,4 GHz ja 5 GHz. Salasana voi olla myös sama molemmille langattomille verkoille.
- 9. Kirjaudu ulos sovelluksesta "Logout" -painikkeella. Päätelaitteessa pitäisi palaa vihreä ledi kohdassa WiFi 2,4G ja WiFi 5G, jos määrittelit molemmat langattomat verkot käyttöösi.
- 10. Testaa verkkojen toiminta jollain langattoman verkon päätelaitteella.

Mikäli wifi -verkkojen käyttöönotossa ilmenee ongelmia, ole yhteydessä asiakaspalveluumme joko sähköpostilla: <u>asiakaspalvelu@kuuskaista.com</u> tai puhelimitse 044 773 2127.